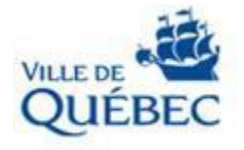

I

# Appels d'offres publics

Les comptes-rendus des ouvertures de soumissions pour les appels d'offres publics sont publiés sur le site Internet du SÉAO à l'adresse suivante : <u>https://www.seao.ca/</u>

Pour les consulter :

1. Entrez le numéro de l'avis **xxxxx** (5 chiffres), puis cliquez sur la loupe.

| LE SYSTÈME ÉLECTRONIQUE<br>D'APPEL D'OFFRES DU<br>GOUVERNEMENT DU QUÉBEC<br>Exploité par CGI en partenariet avec <u>Constructo</u> pour la Secrétariat du Conseil du trésor du Québec. |    | Rechercher un avis Recherche avancée                                        | ٩       |
|----------------------------------------------------------------------------------------------------|----|-----------------------------------------------------------------------------|---------|
| Avis du jour Abonnements Service à la clientèle Aide 🗖 Recherche avancée                                                                                                    |    | OUVRIR UNE SESSION                                                          | ENGLISH |
|                                                                                                    |    |                                                                             | PANIER  |
| Vous pourriez avoir accès à plusieurs autres critères de recherche en devenant un abonné en constructo                                                                                 | l⊋ | Besoin d'aide?<br>Chercher et trouver des avis avec la<br>recherche avancée |         |
| ✓ Mots-clés                                                                                                    |    |                                                                             |         |

2. Cliquez sur le numéro de l'avis. S'il y a plusieurs résultats, vous assurer de pointer vers celui identifié Ville de Québec.

### **Résultats de recherche**

| Informatio     La recherche a ét                              | n<br>effectuée en recherchant tous les mots suivants : 73185                                                                                                    |                                    |                                 |
|---------------------------------------------------------------|----------------------------------------------------------------------------------------------------|------------------------------------|---------------------------------|
| 5 Avis corres                                                 | spondant(s)                                                                                                    |                                    |                                 |
| Trier les avis selon : Da                                     | te de public tion V Nombre d'avis affichés par page : 10 V Trier                                                                                                    |                                    |                                 |
| _                                                             |                                                                                                    |                                    |                                 |
| Statut                                                        | <u>Avis</u>                                                                                                    | Publication <b>v</b>               | Fermeture                       |
| Statut<br>En attente de<br>conclusion du contrat<br>Commander | Avis<br>73185 / 1345696<br>Travaux de peinture de poteaux d'incendie - Saison 2020<br>Avis d'appel d'offres - Entretien, réparation, modification, réfection et installation de<br>biens et d'équipement<br>Ville de Québec | Publication ▼<br>2020-02-26 9 h 55 | Fermeture<br>2020-03-19 10 h 30 |

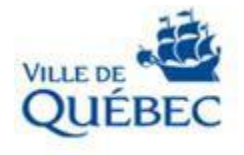

3A. Cliquez sur « **Résultats d'ouverture** » si le statut de l'avis est « En attente de conclusion du contrat »

# **Consulter un avis**

|     | Numéro :<br>Numéro d | 73185<br>e référence : 1345696 |                               |
|-----|----------------------|--------------------------------|-------------------------------|
|     | Statut : Er          | n attente de conclusion (      | du contrat                    |
|     | Titre : Tra          | vaux de peinture de pote       | eaux d'incendie - Suison 2020 |
|     |                      |                                |                               |
| Con | nmandor              | Aigutor au papior              | Décultate d'ouvorturo         |

1 Vous pourriez avoir accès à plusieurs autres renseignements liés à l'avis en devenant un abonné du secteur Constructo.

### Information

| Date de publication : | 2020-02-26                                              |
|-----------------------|---------------------------------------------------------|
| Titre de l'avis :     | Travaux de peinture de poteaux d'incendie - Saison 2020 |
| Type de l'avis :      | Avis d'appel d'offres                                   |

3B. Cliquez sur « **Contrat conclu** » si le statut de l'avis est « Contrat conclu » (l'adjudication a déjà été faite)

## **Consulter un avis**

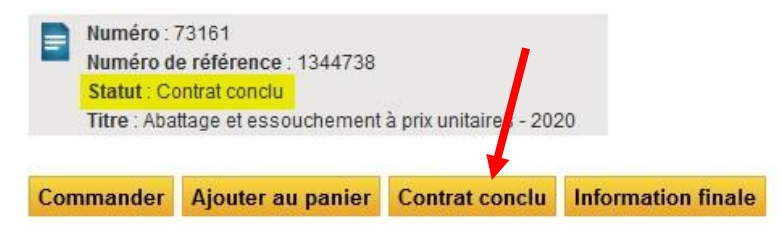

i Vous pourriez avoir accès à plusieurs autres renseignements liés à l'avis en devenant un abonné du secteur Constructo.

### Information

| Date de publication : | 2020-02-12                                       |
|-----------------------|--------------------------------------------------|
| Titre de l'avis :     | Abattage et essouchement à prix unitaires - 2020 |
| Type de l'avis :      | Avis d'appel d'offres                            |
| Nature du contrat :   | Services de nature technique                     |

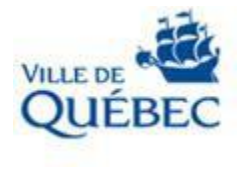

# Aide à la recherche sur le SEAO

Pour accéder à la vidéo, allez dans la section « **Information supplémentaire** » et sélectionner le lien. Cliquez droit avec la souris et choisissez « Accéder à https://youtu.be/... ». Il est également possible de copier le lien dans votre navigateur.

#### Information supplémentaire

| Lien vers la Captation vidéo 74998 : https://youtu.be/u-3_zto_H2o       |                                        |            |  |
|-------------------------------------------------------------------------|----------------------------------------|------------|--|
|                                                                         | Copier                                 | Ctrl+C     |  |
|                                                                         | Accéder à https://youtu.be/u-3_zle_H2c |            |  |
| Important : Le nom des soumissionnaires ainsi que leur prix total respe | Imprimer                               | Ctrl+P     |  |
| Historique des modifications                                            | Inspecter                              | Ctrl+Maj+I |  |